CONSULTA DE CALIFICACIONES POR AUTOSERVICIO

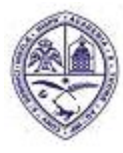

#### UNIVERSIDAD AUTONOMA DE SANTO DOMINGO (UASD)

PRIMADA DE AMERICA/ Fundada el 28 de Octubre de 1538

### INTRODUCCION

Este documento tiene como objetivo indicar a los estudiantes sobre cómo consultar las calificaciones de sus asignaturas en Autoservicio, a través de los submenús "Información de Inscripción" y "Registros de Alumnos" del Menú "Alumnos".

#### 1.- CONSULTA DE CALIFICACIONES POR "INFORMACION DE INSCRIPCION"

El submenú de "Información de Inscripción", muestra a través de la opción "Historial de Inscripción", las asignaturas y sus calificaciones reportadas agrupadas por periodos, desde el más reciente hacia atrás.

1.1.- Ingrese a Autoservicio colocando su ID o matrícula y su contraseña de siempre y luego haciendo clic en el botón "Acceder".

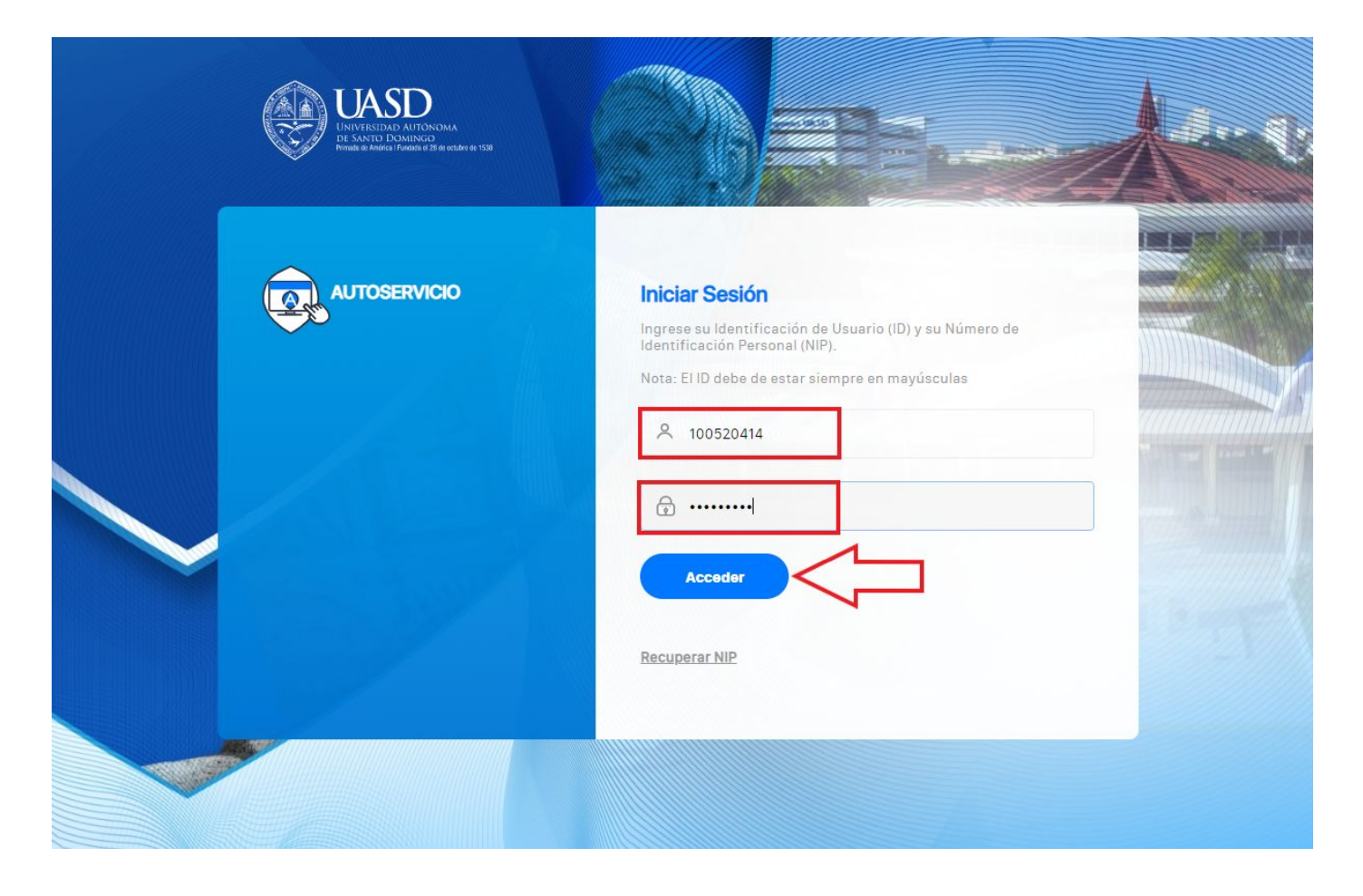

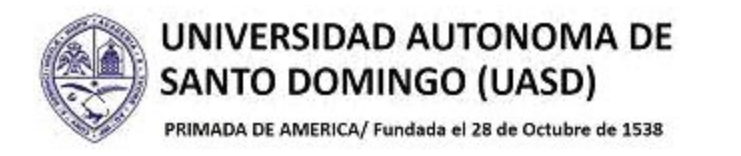

1.2.- Haga clic sobre la opción "Alumnos".

| Universidad Autónoma<br>de Banto Domingo                                                                                                    | 👜 Salir   🛛 Ayuda   |
|----------------------------------------------------------------------------------------------------|---------------------|
| Información Prescoal     Actualizar direcciones   Información Prescoal     Actualizar direcciones   Información directiones   Información directiones   < | D Betcar una păgina |
|                                                                                                    | ellucian=           |

1.3.- En el menú "Alumnos", haga clic sobre la opción "Información de Inscripción" .

| Universidad Autónoma<br>de Santo Domingo<br>FRANCIA IE NACHERA I Fondade de 28 de ocuder do 1538                                                            |                                                                                                    | 🔒 Salir   🤪 Ayuda   |
|----------------------------------------------------------------------------------------------------|----------------------------------------------------------------------------------------------------|---------------------|
| ¡Bienvenido(a), Alam Antonio Ro<br>www.uasd.edu.do!<br>Inicio > Alumnos                                                                                     | osario Cedeño, al Sistema de Información                                                                                                    | ₽ Buscar una página |
| Inscripción<br>Ver Calendario de Inscripción,<br>Agregar o Elminar Clases,<br>Consultar Clases, Ver<br>Información de Inscripción,<br>Programación Docente. | Información Inscripción<br>Ver Semana de un Vistazo,<br>Horario de Detatile de Alumno,<br>História de Inscripción, Pago<br>con Tarjeta de Crédito,<br>Proyeccion de Alumno. <ul> <li>Registros de Alumnos<br/>Ver retenciones, calificaciones e<br/>histórico académico</li> <li>Cuentas de Alumno<br/>Ver resúmenes de cuentas,<br/>histórico académico</li> </ul> <ul> <li>Cuentas de Alumno<br/>Ver resúmenes de cuentas,<br/>histórico académico</li> <li>Info de Impuestos</li> </ul> <ul> <li>Manual de Inscripción de declaración/pago e<br/>info de Impuestos</li> </ul> <ul> <li>Ver resúmenes de cuentas,<br/>histórico académico</li> <li>Info de Impuestos</li> </ul> <ul> <li>Ver resúmenes de cuentas,<br/>histórico académico</li> </ul> <ul> <li>Ver resúmenes de cuentas,<br/>histórico académico</li> <li>Info de Impuestos</li> </ul> <ul> <li>Ver resúmenes de cuentas,<br/>histórico académico</li> <li>Ver resúmenes de cuentas,<br/>histórico académico</li> </ul> <ul> <li>Ver resúmenes de cuentas,<br/>histórico académico</li> </ul> <ul> <li>Ver resúmenes de cuentas,<br/>histórico académico</li> <li>Ver resúmenes de cuentas,<br/>histórico académico</li> <li>Ver resúmenes de cuentas,<br/>histórico académico</li> </ul> <ul> <li>Ver resúmenes de cuentas,<br/>histórico académico</li> <li>Ver resúmenes de cuentas,<br/>histórico académico</li> <li>Ver resúmenes de cuentas,<br/>histórico académico</li> </ul> <ul> <li>Ver resúmenes de cuentas,<br/>histórico académico</li> <li>Ver resúmenes de</li></ul> |                     |
|                                                                                                    |                                                                                                    | MAPA DE SITIO       |

ellucian®

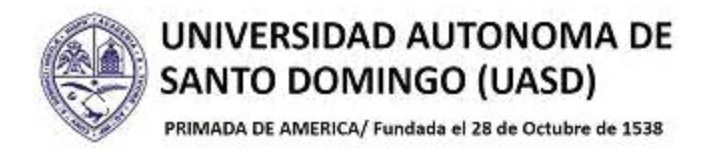

1.4.- En el submenú desplegado, haga clic en la opción "Historial de Inscripción".

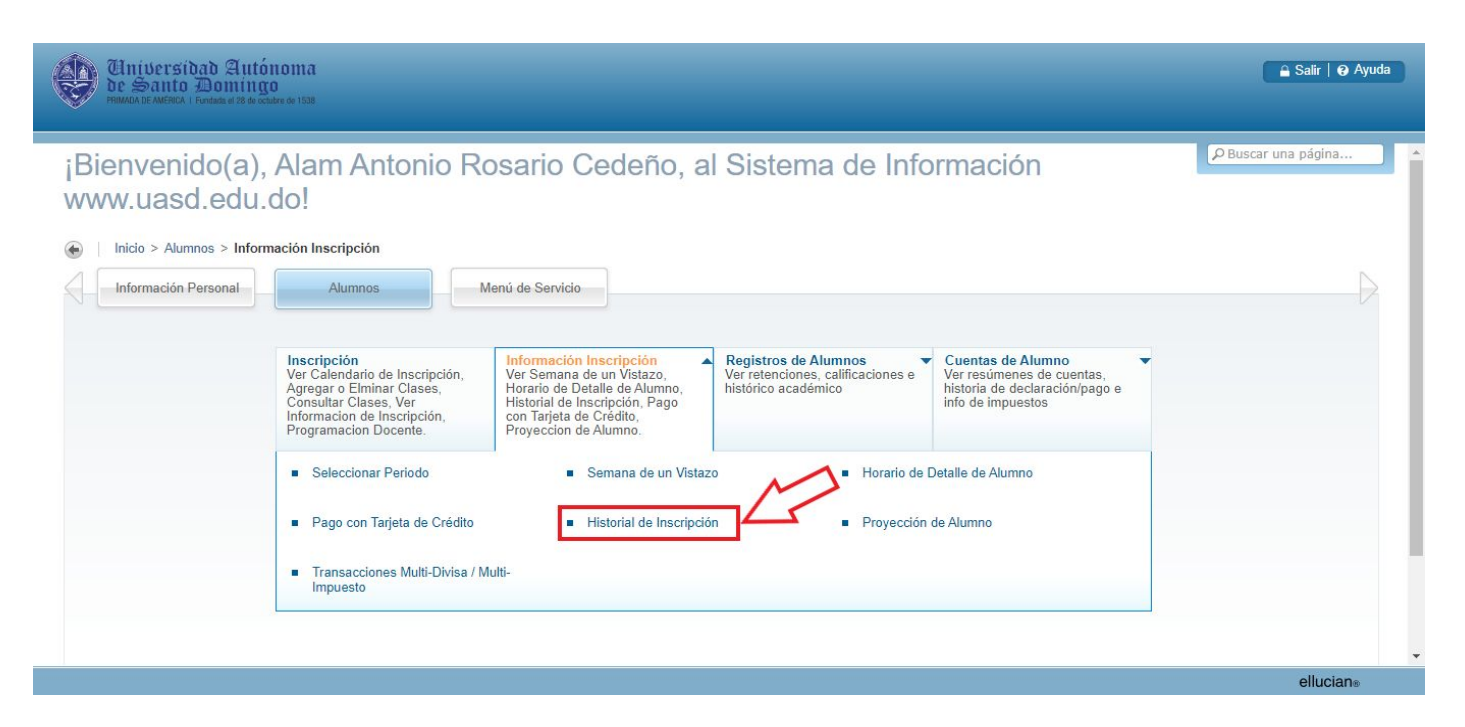

Se desplegará el histórico de inscripción, mostrando los periodos desde el más reciente hacia atrás. Desplazarse hacia abajo con la barra de desplazamiento vertical.

|                                                                    |                                                                                                  | sonal Alumnos Menú de                                                                                                    | Servicio                                                       |                                                    |                                                                                                    |                             |                                         | P Buscar una página.                                |
|--------------------------------------------------------------------|--------------------------------------------------------------------------------------------------|----------------------------------------------------------------------------------------------------|----------------------------------------------------------------|----------------------------------------------------|----------------------------------------------------------------------------------------------------|-----------------------------|-----------------------------------------|-----------------------------------------------------|
|                                                                    |                                                                                                  |                                                                                                    |                                                                |                                                    |                                                                                                    |                             |                                         |                                                     |
| [0]                                                                | rial de                                                                                          | Inscription                                                                                                    |                                                                |                                                    |                                                                                                    |                             |                                         | 100520414 Alam Antonio Rosario C                    |
| Inic                                                               | cio > Alumn                                                                                      | os > Información Inscripción > I                                                                                                    | Historial de                                                   | Inscrip                                            | ción                                                                                                    |                             |                                         | Ene 12, 2021 11                                     |
|                                                                    |                                                                                                  |                                                                                                    |                                                                |                                                    |                                                                                                    |                             |                                         |                                                     |
| Lo                                                                 | siguiente rep                                                                                    | resenta inscripciones activas y com                                                                                                    | pletas. Clases                                                 | s con reti                                         | ros, eliminadas y/o anuladas también son de                                                                                                    | esplegadas. Un asterisco an | tes de la calificación final indica que | e esta calificación será desplegada en su histórico |
| ac                                                                 | adémico.                                                                                         |                                                                                                    |                                                                |                                                    |                                                                                                    |                             |                                         |                                                     |
| rime                                                               | er Semestre                                                                                      | 2021                                                                                                    |                                                                |                                                    |                                                                                                    |                             |                                         |                                                     |
| RC                                                                 | Curso                                                                                            | Título de curso                                                                                                    | Créditos                                                       | Nivel                                              | Status                                                                                                    | Calificación parcial        | Calificación final                      |                                                     |
| 712                                                                | IDI 2240                                                                                         | Inglés Avanzado I                                                                                                    | 5.000                                                          | Grado                                              | **Inscrito por Web** Dic 04, 2020                                                                                                    |                             |                                         |                                                     |
|                                                                    | 101 2290                                                                                         | Composición Inglesa I                                                                                                    | 5.000                                                          | Grado                                              | **Inscrito por Web** Dic 04, 2020                                                                                                    |                             |                                         |                                                     |
| 6005                                                               | 101 2200                                                                                         |                                                                                                    |                                                                | Canda                                              | **Inscrite nor Web** Dic 10, 2020                                                                                                    |                             |                                         |                                                     |
| 6005<br>6009                                                       | IDI 2230                                                                                         | Fonética Inglesa                                                                                                    | 4.000                                                          | Grado                                              | 115chto por 11cb Die 10, 2020                                                                                                    |                             |                                         |                                                     |
| 5005<br>5009<br>1736                                               | IDI 2330<br>IDI 2440                                                                             | Fonética Inglesa<br>Civiliz Norteam E Inglesa                                                                                                    | 4.000<br>3.000                                                 | Grado                                              | **Inscrito por Web** Dic 10, 2020                                                                                                    |                             |                                         |                                                     |
| 5005<br>5009<br>1736<br>754                                        | IDI 2230<br>IDI 2330<br>IDI 2440<br>IDI 2510                                                     | Fonética Inglesa<br>Civiliz Norteam E Inglesa<br>Francés Avanzado I                                                                                                    | 4.000<br>3.000<br>5.000                                        | Grado<br>Grado<br>Grado                            | **Inscrito por Web** Dic 10, 2020<br>**Inscrito por Web** Dic 10, 2020                                                                                                    |                             |                                         |                                                     |
| 5005<br>5009<br>1736<br>754<br>863                                 | IDI 2230<br>IDI 2330<br>IDI 2440<br>IDI 2510<br>IDI 3350                                         | Fonética Inglesa<br>Civiliz Norteam E Inglesa<br>Francés Avanzado I<br>Adquisición De Una Leng Extran                                                                                    | 4.000<br>3.000<br>5.000<br>3.000                               | Grado<br>Grado<br>Grado<br>Grado                   | **Inscrito por Web** Dic 10, 2020<br>**Inscrito por Web** Dic 04, 2020<br>**Inscrito por Web** Dic 10, 2020                                                                                                    |                             |                                         |                                                     |
| 5005<br>5009<br>4736<br>1754<br>1863                               | IDI 2330<br>IDI 2440<br>IDI 2510<br>IDI 3350                                                     | Fonética Inglesa<br>Civiliz Norteam E Inglesa<br>Francés Avanzado I<br>Adquisición De Una Leng Extran<br>re 2020                                                                         | 4.000<br>3.000<br>5.000<br>3.000                               | Grado<br>Grado<br>Grado<br>Grado                   | **Inscrito por Web** Dic 10, 2020<br>**Inscrito por Web** Dic 10, 2020<br>**Inscrito por Web** Dic 04, 2020                                                                                                    |                             |                                         |                                                     |
| 5005<br>5009<br>4736<br>1754<br>1863<br>sgun<br><u>RC</u>          | IDI 2230<br>IDI 2330<br>IDI 2440<br>IDI 2510<br>IDI 3350<br>IDI 3350<br>Curso                    | Fonética Inglesa<br>Civiliz Norteam E Inglesa<br>Francés Avanzado I<br>Adquisición De Una Leng Extran<br>re 2020<br>Título de curso                                                      | 4.000<br>3.000<br>5.000<br>3.000<br>Créditos                   | Grado<br>Grado<br>Grado<br>Grado                   | **Inscrito por Web** Dic 10, 2020<br>**Inscrito por Web** Dic 10, 2020<br>**Inscrito por Web** Dic 04, 2020<br>**Inscrito por Web** Dic 10, 2020<br>Status                                                         | Calificación parcial        | Calificación final                      |                                                     |
| 6005<br>6009<br>1736<br>1754<br>1863<br>600<br>RC<br>1681          | IDI 2280<br>IDI 2330<br>IDI 2440<br>IDI 2510<br>IDI 3350<br>IDI 3350<br><b>Curso</b><br>IDI 1350 | Fonética Inglesa<br>Civiliz Norteam E Inglesa<br>Francés Avanzado I<br>Adquisición De Una Leng Extran<br>re 2020<br>Título de curso<br>Gramática Inglesa                                 | 4.000<br>3.000<br>5.000<br>3.000<br>Créditos<br>5.000          | Grado<br>Grado<br>Grado<br>Grado<br>Nivel<br>Grado | **Inscrito por Web** Dic 10, 2020<br>**Inscrito por Web** Dic 10, 2020<br>**Inscrito por Web** Dic 04, 2020<br>Status<br>**Inscrito por Web** Sep 03, 2020                                                         | Calificación parcial        | Calificación final<br>94                |                                                     |
| 5005<br>5009<br>4736<br>1754<br>1863<br>6900<br>RC<br>9681<br>9614 | IDI 2280<br>IDI 2330<br>IDI 2440<br>IDI 2510<br>IDI 3350<br><b>Curso</b><br>IDI 1350<br>IDI 1350 | Fonética Inglesa<br>Civiliz Norteam E Inglesa<br>Francés Avanzado I<br>Adquisición De Una Leng Extran<br>re 2020<br><b>Título de curso</b><br>Gramática Inglesa<br>Francés Intermedio II | 4.000<br>3.000<br>5.000<br>3.000<br>Créditos<br>5.000<br>5.000 | Grado<br>Grado<br>Grado<br>Grado<br>Grado<br>Grado | **Inscrito por Web** Dic 10, 2020 **Inscrito por Web** Dic 10, 2020 **Inscrito por Web** Dic 04, 2020 Status **Inscrito por Web** Dic 10, 2020 **Inscrito por Web** Sep 03, 2020 **Inscrito por Web** Ene 09, 2021 | Calificación parcial        | Calificación final<br>94                |                                                     |

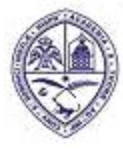

## UNIVERSIDAD AUTONOMA DE SANTO DOMINGO (UASD)

PRIMADA DE AMERICA/ Fundada el 28 de Octubre de 1538

1.5.- En la columna "Calificación Final" del periodo deseado, consulte la calificación de la asignatura deseada.

| Un     | iversida<br>Santo I | id Autónoma<br>domingo         |          |       |                                   |                      |                    | 🔒 Salir   😧         |
|--------|---------------------|--------------------------------|----------|-------|-----------------------------------|----------------------|--------------------|---------------------|
| PRIMAD | A DE AMÉRICA I FU   | ndada el 28 de octubre de 1538 |          |       |                                   |                      |                    |                     |
|        |                     |                                |          |       |                                   |                      |                    | O Buscar una nágina |
| Segun  | do Semestr          | e 2020                         | 6 ( I')  |       |                                   | a. 110               | 6 PC 1/ C 1        | P Daboar and pagman |
| NRC    | Curso               | Titulo de curso                | Creditos | Niver | Status                            | Calificación parcial | Calificación final |                     |
| 79681  | IDI 1350            | Gramatica Inglesa              | 5.000    | Grado | **Inscrito por Web** Sep 03, 2020 |                      | 94                 |                     |
| 59614  | IDI 1520            | Frances Intermedio II          | 5.000    | Grado | **Inscrito por Web** Ene 09, 2021 |                      |                    |                     |
| 72898  | IDI 2230            | Inglés Intermedio III          | 5.000    | Grado | **Inscrito por Web** Sep 03, 2020 |                      | 90                 |                     |
| Prime  | r Semestre          | 2020                           |          |       |                                   |                      |                    |                     |
| NRC    | Curso               | Título de curso                | Créditos | Nivel | Status                            | Calificación parcial | Calificación final |                     |
| 53844  | CRI 1130            | Historia del Arte I            | 3.000    | Grado | **Inscrito por Web** Ene 13, 2020 | 95                   | 95                 |                     |
| 69831  | IDI 1260            | Inglés Intermedio II           | 6.000    | Grado | **Inscrito por Web** Ene 13, 2020 | 93                   | 93                 |                     |
| 45976  | IDI 1510            | Francés Intermedio I           | 5.000    | Grado | **Inscrito por Web** Ene 13, 2020 | 91                   | 91                 |                     |
| 47023  | LET 2470            | Literatura Dominicana I        | 3.000    | Grado | **Inscrito por Web** Ene 13, 2020 | 90                   | 90                 |                     |
| 47040  | LET 3210            | His De La Lengua Española I    | 4.000    | Grado | **Inscrito por Web** Ene 13, 2020 | 94                   | 94                 |                     |
| Segun  | do Semestr          | e 2019                         |          |       |                                   |                      |                    |                     |
| NRC    | Curso               | Título de curso                | Créditos | Nivel | Status                            | Calificación parcial | Calificación final |                     |
| 45791  | HIS 3130            | His De La Cultura Dom I        | 3.000    | Grado | **Inscrito por Web** Jul 30, 2019 | 88                   | 88                 |                     |
| 65620  | IDI 0520            | Francés Elemental II           | 5.000    | Grado | **Inscrito por Web** Jul 30, 2019 | 100                  | 100                |                     |
| 76554  | IDI 1250            | Inglés Intermedio I            | 6.000    | Grado | **Inscrito por Web** Jul 30, 2019 | 100                  | 100                |                     |
| 46921  | LET 1220            | Morfología Y Sintaxis I        | 3.000    | Grado | **Inscrito por Web** Jul 30, 2019 | 98                   | 98                 |                     |
| 56672  | TEG 1110            | Int A La Educación             | 3.000    | Grado | **Inscrito por Web** Jul 30, 2019 | 95                   | 95                 |                     |
| Veran  | 0 2019              |                                |          |       |                                   |                      |                    |                     |
| NRC    | Curso               | Título de curso                | Créditos | Nivel | Status                            | Calificación narcial | Calificación final |                     |

## 2.- CONSULTA DE CALIFICACIONES POR "REGISTROS DE ALUMNOS"

A través de esta opción se puede definir específicamente el periodo de calificaciones que se desea consultar.

2.1.- En el menú de "Alumnos", haga clic en la opción "Registros de Alumnos".

| Universidad Autónoma<br>be Santo Domingo<br>MMUARE MARTICA I Fondada de 28 do Cadare de 1538                                                                 |                                                                                                    | 🔒 Salir   🥹 Ayuda   |
|----------------------------------------------------------------------------------------------------|----------------------------------------------------------------------------------------------------|---------------------|
| ¡Bienvenido(a), Alam Antonio R<br>www.uasd.edu.do!                                                                                                    | osario Cedeño, al Sistema de Información                                                                                                    | P Buscar una página |
| Inicio > Alumnos > Registros de Alumnos     Información Personal     Alumnos                                                                                 | Menú de Servicio                                                                                                    | Þ                   |
| Inscripción<br>Ver Calendario de Inscripción,<br>Agregar o Eliminar Clases,<br>Consultar Clases, Ver<br>Informacion de Inscripción,<br>Programacion Docente. | Información Inscripción<br>Ver Semana de un Vistazo,<br>Horario de Detalle de Alumno,<br>Histórial de Inscripción, Pago<br>con Tarjeta de Crédito, Pago<br>Proyeccion de Alumno. | itas, pago e        |
|                                                                                                    |                                                                                                    |                     |
|                                                                                                    |                                                                                                    | MAPA DE SITIO       |

ellucian®

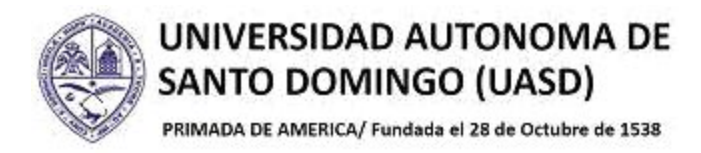

2.2.- En el submenú mostrado, haga clic en la opción "Calificaciones Finales Oficiales".

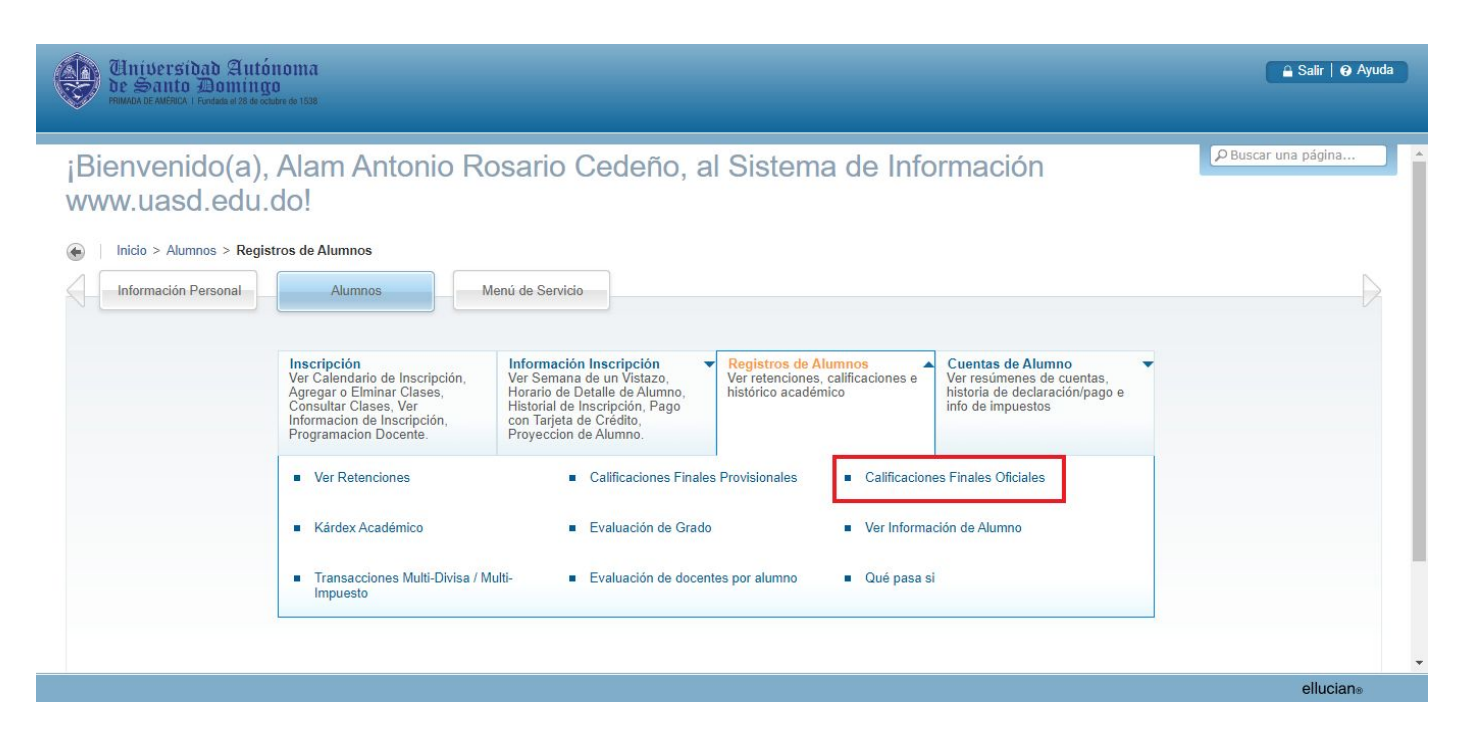

2.3.- Clic para elegir el periodo deseado. Luego clic en el botón "Enviar".

| Universidad Antónoma<br>de Santo Domingo<br>Remanda le Antenda I Fondade al 28 de octabre de 1538 | 🔒 Salir   🥹 Ayuda                                              |
|---------------------------------------------------------------------------------------------------|----------------------------------------------------------------|
| ↓ Información Personal Alumnos Menú de Servicio                                                   | P Buscar una página                                            |
| Calificaciones Finales                                                                            |                                                                |
| Inicio > Alumnos > Registros de Alumnos > Calificaciones Finales Oficiales                        | 100520414 Alam Antonio Rosario Cedeno<br>Ene 12, 2021 01:11 PM |
| Seleccionar un Periodo: Segundo Semestre 2020 V                                                   |                                                                |
| Ver Retenciones   Inscripcion  Información inscripción  Registros de Alumnos  Cuentas de Alumno   |                                                                |
|                                                                                                   |                                                                |
|                                                                                                   |                                                                |
|                                                                                                   | MAPA DE SITIO                                                  |

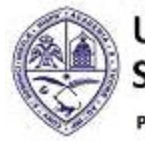

# UNIVERSIDAD AUTONOMA DE SANTO DOMINGO (UASD)

PRIMADA DE AMERICA/ Fundada el 28 de Octubre de 1538

Se mostrará información sobre el programa al cual pertenece el alumno. Desplazarse hacia abajo con la barra de desplazamiento vertical.

| Construction of the Construction of the Constr |                                          |                                                          |
|----------------------------------------------------------------------------------------------------|------------------------------------------|----------------------------------------------------------|
| Información Personal                                                                                                    | Alumnos Menú de Servicio                 | P Buscar una página                                      |
| lificaciones F                                                                                                    | inales                                   |                                                          |
| o > Calificaciones Finales                                                                                                    |                                          | 100520414 Alam Antonio Rosario Ceo<br>Segundo Semestre 2 |
|                                                                                                    |                                          | Ene 12, 2021 01:17                                       |
|                                                                                                    |                                          |                                                          |
| nformación de Alumno                                                                                                    |                                          |                                                          |
| Programa Actual                                                                                                    |                                          |                                                          |
| Licenciado en                                                                                                    |                                          |                                                          |
| Nivel:                                                                                                    | Grado                                    |                                                          |
| Programa:                                                                                                    | Lenguas Modernas Menc. Inglés            |                                                          |
| Periodo de Admisión:                                                                                                    | Segundo Semestre 2018                    |                                                          |
| Tipo de Admisión:                                                                                                    | Estandar                                 |                                                          |
| Periodo de Catálogo:                                                                                                    | Segundo Semestre 2018                    |                                                          |
|                                                                                                    | Humanidades                              |                                                          |
| Escuela:                                                                                                    | UACD Control Developed                   |                                                          |
| Escuela:<br>Campus:                                                                                                    | UASD-Santo Domingo                       |                                                          |
| Escuela:<br>Campus:<br>Carrera y Departamento                                                                                                    | : Lenguas Modernas Menc. Inglés, Idiomas |                                                          |

2.4.- En la columna "Calificación Final" podrán observarse las calificaciones.

|          |             | ico:   |         |         |                |                   |       |                |       |       |           |                 |           | PBusi | ar una pagina |
|----------|-------------|--------|---------|---------|----------------|-------------------|-------|----------------|-------|-------|-----------|-----------------|-----------|-------|---------------|
| Grado 1  | frabajo de  | curso  |         |         |                | -                 |       |                | 1     |       | DCA Users | Duntes de Calid |           |       |               |
| 79681    | IDI         | 1350   | 06      | Gramá   | tica Inglesa   | UASD-Santo Domin  |       | ficación Final | 5 000 | 5 000 | 5 000     | 470             | au<br>) 0 |       |               |
| 72898    | IDI         | 2230   | 13      | Inglés  | Intermedio III | UASD-Santo Domin  | go 90 |                | 5.000 | 5.000 | 5.000     | 450             | 0.0       |       |               |
| Period   | o Actual:   | Inten  | adas Ga | anadas  | PGA Horas      | Puntos de Calidad | PGA   |                |       |       |           |                 |           |       |               |
| Period   | o Actual:   |        | 0.000   | 83.000  | 83.000         | 7792.0            | 0.0   |                |       |       |           |                 |           |       |               |
| Transf   | er:         |        | 1.000   | 31.000  | 31.000         | 2426.0            | 78.2  |                |       |       |           |                 |           |       |               |
| Global   | :           | 1      | 4.000   | 114.000 | 114.000        | 10218.0           | 89.6  |                |       |       |           |                 |           |       |               |
| Seleccio | onar otro F | eriodo |         |         |                |                   |       |                |       |       |           |                 |           |       |               |